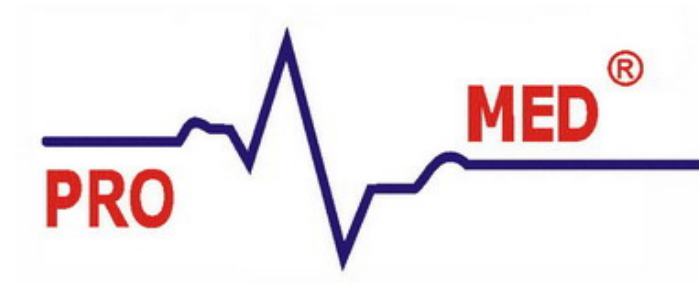

факс (380 44) 278 6245

## Инструкция по установке демо версии OrthoAnalyzer 2012-1

1) Переходим по ссылке указанной ниже:

## http://support.3shape.com/media/171297/orthosysteminstaller 2012-1 p1.exe

- 2) Сохраняем файл в любом удобном для Вас месте (Этот процесс занимает от 5 до 40 минут в зависимости от скорости интернета)
- 3) После скачивания файла открываем его (orthosysteminstaller\_2012-1\_p1.exe)
- 4) В открывшимся окне нажимаем next
- 5) Далее выбираем пункт stand alone (первый) и жмем next
- 6) Так же выбираем пункт 1 install all
- 7) Жмем next
- 8) В следующем пункте также нажимаем next
- 9) Ждем некоторое время (от 5 до 15 минут)
- 10) Далее жмем next там где оно попросит (не меняем путь установки программы)

11) Далее жмем финиш

12) Заходим в программу, пишет что донгл отсутствует нажимаем ок, после этого соглашаемся с лицензией, и еще раз жмем ок когда попросит вставить донгл.

13) После увидим окно в котором два поля в одном из них код, копируем его и высылаем на адрес oleg@promed.ua

14) Через некоторое время Вам вышлют ответный код и инструкцию по активации OrthoAnalyzer 2012-1.